## Autenticação multifator

## Guia de referência rápida

## Visão geral

O processo de login em alguns aplicativos da AIG agora exigirá autenticação multifator (multi-factor authentication, MFA). Isso significa que, cada vez que um usuário fizer login, o login deverá ser verificado por meio de um método secundário de verificação (aplicativo móvel, SMS ou chamada telefônica).

**Observação:** As telas apresentadas neste guia correspondem ao design padrão, mas a aparência pode variar ligeiramente dependendo do aplicativo.

Para fazer login em aplicativos da AIG usando MFA:

- 1. Acesse a página de login do aplicativo.
- 2. Digite o **Username** (Nome de usuário)
- 3. Digite a **Password** (Senha)
- 4. Clique no botão Sign In (Entrar). A tela de MFA é exibida.

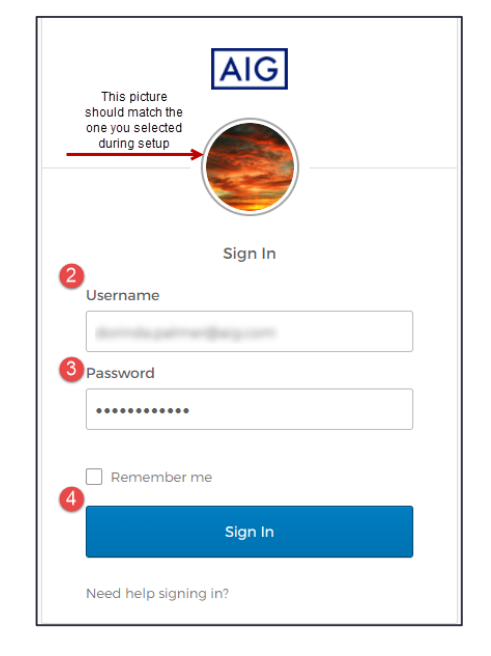

### Para o Okta Verify:

 Clique no botão Send Push (Enviar notificação por push). Uma notificação de verificação aparecerá no dispositivo móvel configurado anteriormente.

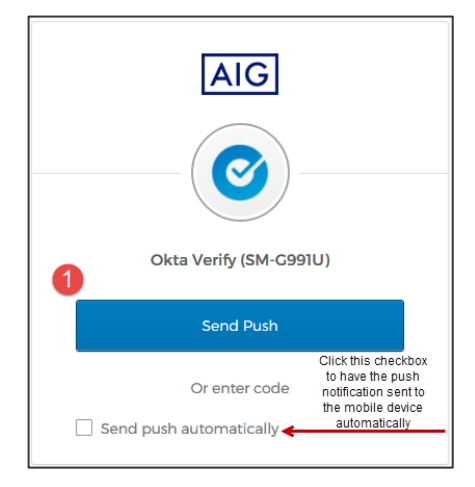

 Clique no botão Yes, it's me (Sim, sou eu) na notificação do dispositivo móvel. Você será redirecionado para a página inicial do aplicativo.

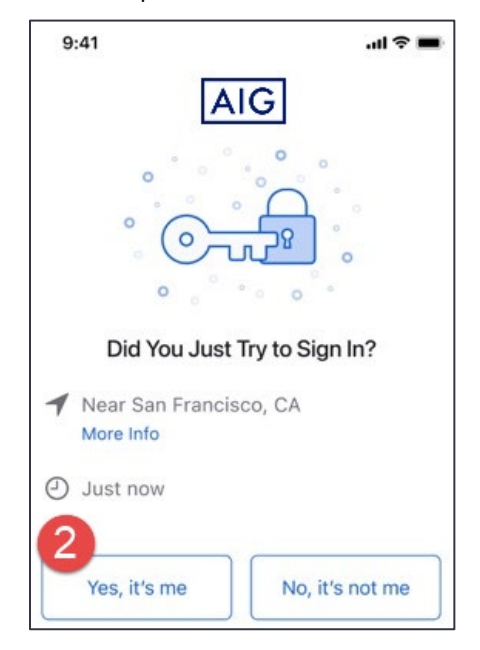

#### Para o Google Authenticator

1. Acesse o Google Authenticator no dispositivo móvel.

| 10:00<br>Google Authentic | ator |
|---------------------------|------|
| 464 614                   |      |
|                           |      |
|                           | +    |
| ۹ ۰                       |      |

- 2. Digite o código de seis dígitos na tela do **Google Authenticator** no campo **Enter Code** (Inserir código).
- 3. Clique no botão **Verify** (Verificar). Você será redirecionado para a página inicial do aplicativo.

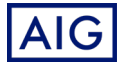

# Login

# Autenticação multifator

## Guia de referência rápida

|   | AIG                                      |
|---|------------------------------------------|
|   |                                          |
|   | Google Authenticator                     |
| 2 | Enter your Google Authenticator passcode |
|   | 032620                                   |
| 3 | Verify                                   |
|   | Sign Out                                 |

### Para autenticação por SMS

 Clique no botão Send Code (Enviar código) para a autenticação por SMS. Um código numérico será enviado para o seu dispositivo móvel.

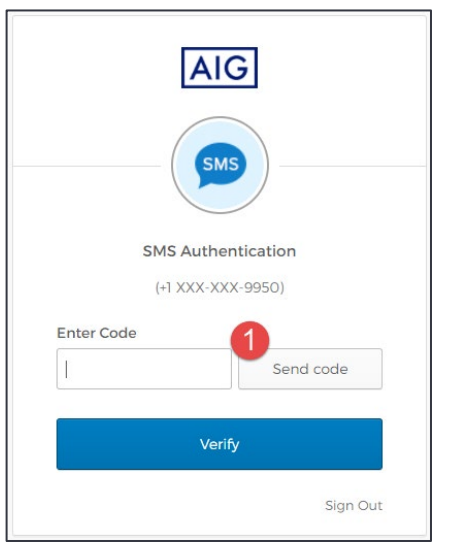

 Digite o código no campo Enter Code (Inserir código). Clique no botão Verify (Verificar). Você será redirecionado para a página inicial do aplicativo.

| [            | AIG           |
|--------------|---------------|
| (            | SMS           |
| SMS A        | uthentication |
| 2 Inter Code | .x-xxx-9950)  |
| 712096       | Send code     |
| 712096       | Send code     |
|              | Verity        |
|              | Sign Out      |

### Para autenticação por chamada de voz

- Clique no botão Call (Chamar) para Autenticação por chamada de voz. Uma ligação fornecerá um código para verificação.
- 2. Digite o código no campo Enter Code (Inserir código).
- 3. Clique no botão **Verify** (Verificar). Você será redirecionado para a página inicial do aplicativo.

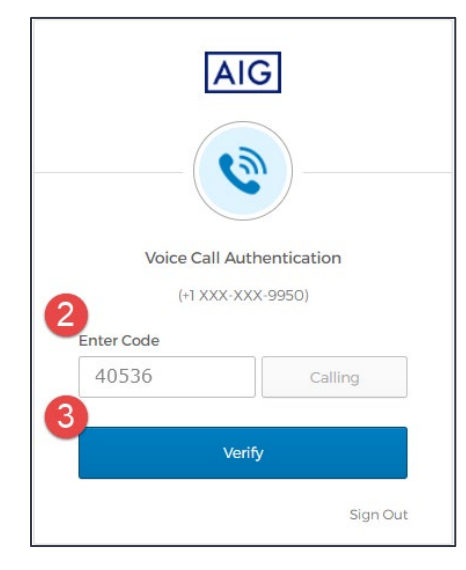

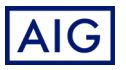